## РЕКОМЕНДАЦИИ И ПРАВИЛА ВЫПОЛНЕНИЯ КОМПЬЮТЕРНОГО ТЕСТА

**ПРОБНОЕ компьютерное тестирование** состоит из 5 структурных компонентов (по направлениям развития ребенка). Каждый структурный компонент содержит по 24 тестовых задания, которые не варьируются. Время выполнения каждого структурного компонента – 40 минут. Количество попыток пробного компьютерного тестирования НЕ ограничено.

В Пробном компьютерном тестировании используются четыре вида тестовых заданий:

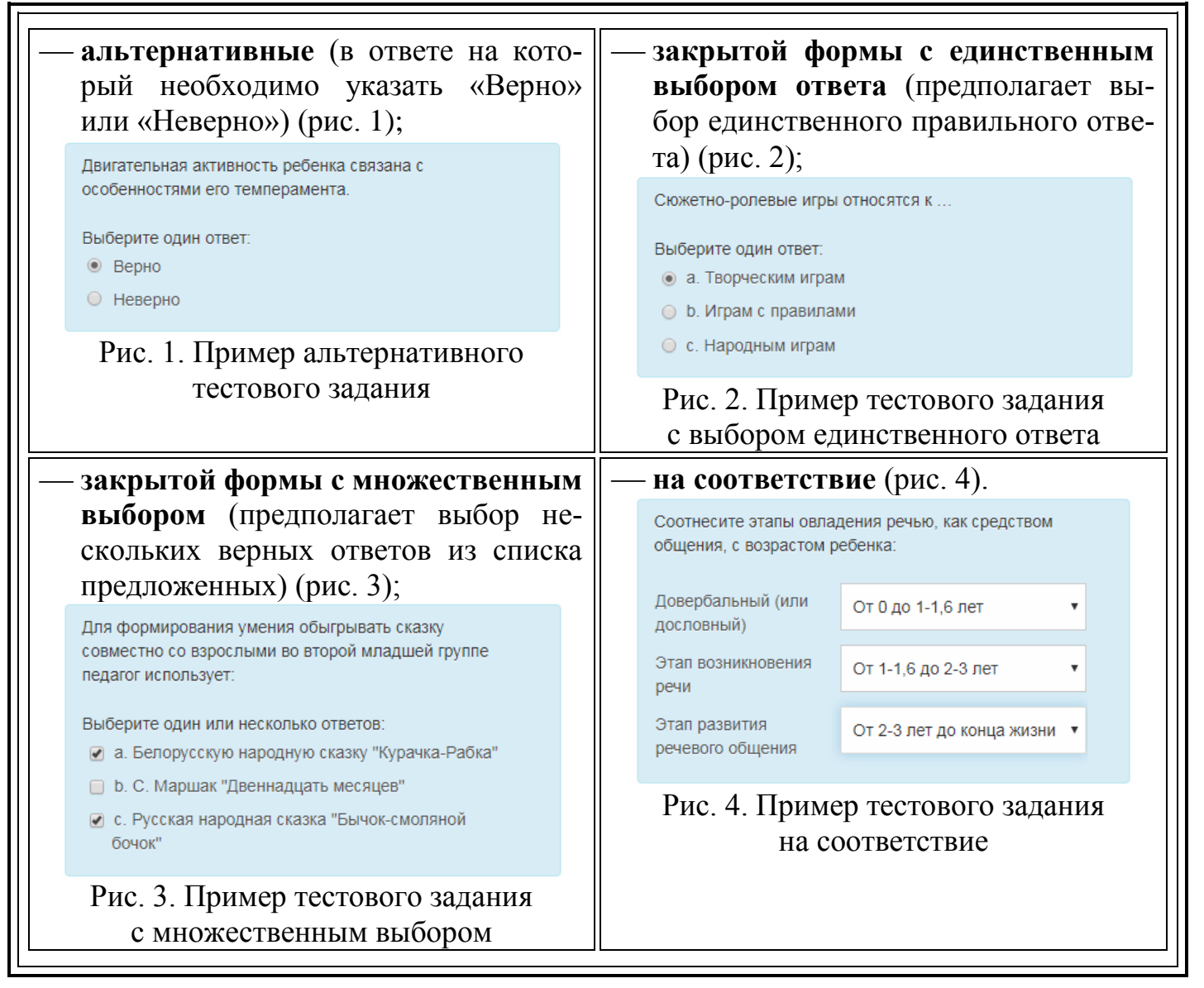

Для работы с пробным компьютерным тестированием выполните следующее:

1. В регистрационной форме, в области **Вход** ведите в поле «Логин» – user-v и в поле «Пароль» – v2019 (рис. 1). Нажмите кнопку «Вход».

| Электронная среда дистанционного обучения                                                                                                    |                       |  |  |  |  |
|----------------------------------------------------------------------------------------------------|-----------------------|--|--|--|--|
| ГУО "Академия последипломного образования"                                                                                                    |                       |  |  |  |  |
| Веб-ресурс «Система дистанционного обучения» включен в Государственный регистр<br>информационных ресурсов под № 1141303644<br>от 06 ноября 2013. Данный ресурсо пердизаначения для дистанционного повышения квалификации и<br>переподготовки руководящих работников и специалистов образования. | 1                     |  |  |  |  |
| РУССКИЙ (RU) 🗸                                                                                                    | Вы не вошли в систему |  |  |  |  |
| В начало » Вход на сайт                                                                                                    |                       |  |  |  |  |
| Вход Логин Пароль Запомнить логин ВХОД                                                                                                    |                       |  |  |  |  |
| РИС. 1                                                                                                    |                       |  |  |  |  |

- 2. ПРОБНОЕ компьютерное тестирование состоит из 5 структурных компонентов (по направлениям развития ребенка):
  - Физическое развитие ребенка;
  - Социально-нравственное и личностное развитие ребенка;
  - Познавательное развитие ребенка;
  - Речевое развитие ребенка;
  - Эстетическое развитие ребенка.

Каждый структурный компонент содержит по 24 тестовых задания, которые не варьируются. Время выполнения каждого структурного компонента – 40 минут. Количество попыток пробного компьютерного тестирования НЕ ограничено.

3. Щелчком мыши выберете ссылку «Начать тестирование» в теме 1 «Физическое развитие ребенка» (рис. 2).

| Электронная среда дистанционного обучения                                                                                                    |  |  |  |  |  |
|----------------------------------------------------------------------------------------------------|--|--|--|--|--|
| ГУО "Академия последипломного образования"                                                                                                    |  |  |  |  |  |
| Веб-ресурс «Система дистанционного обучения» включен в Государственный регистр<br>информационных ресурсов под № 1141303644<br>от 06 ноября 2013. Данный ресурс предназначен для дистанционного повышения квалификации и<br>переподготовки руководящих работников и специалистов образования. |  |  |  |  |  |
| Вы зашли под именем СТУДЕНТ СТУДЕНТ (ВЫХОД)                                                                                                    |  |  |  |  |  |
| В начало » Мои курсы » Тестирование » ПТ                                                                                                    |  |  |  |  |  |
| Тема 1                                                                                                    |  |  |  |  |  |
| Физическое развитие ребенка                                                                                                    |  |  |  |  |  |
| 🛃 Начать тестирование                                                                                                    |  |  |  |  |  |
| Тема 2                                                                                                    |  |  |  |  |  |
| Социально-нравственное и личностное развитие ребенка                                                                                                    |  |  |  |  |  |
| Начать тестирование                                                                                                    |  |  |  |  |  |

Рис. 2

4. Нажмите кнопку «Пройти тест заново». Ответьте на вопросы теста. После ответов на все вопросы нажмите кнопку «Далее» в нижней части страницы (рис. 3).

| Электронная среда дистанционного обучения<br>ГУО "Академия последипломного образования"<br>Веб-ресурс «Система дистанционного обучения» включен в Государственный регистр<br>информационных ресурсе под № 1141303644<br>от 06 ноября 2013. Данный ресурс предназначен для дистанционного повышения вкалификации и<br>переподготовки руководащих работников и специанияство образования. |                                                                  |                                                                                                    |  |  |  |  |  |
|----------------------------------------------------------------------------------------------------|------------------------------------------------------------------|----------------------------------------------------------------------------------------------------|--|--|--|--|--|
| Вы зашли под именем СТУДЕНТ СТУДЕНТ (ВЫХОД)<br>В качало » Мои курсы » Тестирование » ПТ » Тема 1 » Начать тестирование                                                                                                    |                                                                  |                                                                                                    |  |  |  |  |  |
| Навигация по тесту<br>1 2 3 4 5 6 7<br>8 9 10 11 12 13 14<br>15 16 17 18 19 20 21<br>22 23 24<br>Закончить попытку                                                                                                    | Вопрос 1<br>Пока нег ответа<br>Балт: 1.00<br>Ф Отменть<br>вопрос | Установите соответствие между показателями воспитания, обучения, развития<br>воспитанников и направлением их развития согласно образовательным стандартам<br>дошкольного образования:<br>Хорошо владеет своим телом,<br>сохраняет правильную осанку<br>Устанавливает родственные<br>устанавливает родственные<br>истории своей семьи<br>Владеет простейшими<br>проявлениями обобщени<br>систематии<br>истет те Снижалась и не наступало утомление |  |  |  |  |  |
|                                                                                                    | Вопрос 24<br>Пока нет ответа<br>Балл: 1:0<br>♥ Отиентъ<br>вопрос | усповиях, с разнои интексивностью, чтооы не произошла "стабилизация" скорости<br>Для организации физиультурных занятий с воспитанниками используются способы<br>фронтальной, групповой и индивидуальной работы.<br>Выберите один ответ:<br>Верно<br>Неверно                                                                                                    |  |  |  |  |  |

Рис. 3

5. Для завершения компьютерного тестирования нажмите кнопку «Отправить все и завершить тест» (рис. 4).

| Электронная среда дистанционного обучения                                                                                                    |                                   |                                             |  |  |  |  |  |
|----------------------------------------------------------------------------------------------------|-----------------------------------|---------------------------------------------|--|--|--|--|--|
| ГУО "Академия последипломного образования"                                                                                                    |                                   |                                             |  |  |  |  |  |
| Веб-ресурс «Система дистанционного обучения» включен в Государственный регистр<br>информационных ресурсов под № 1141303644<br>от 06 ноября 2013. Данный ресурс предназначен для дистанционного повышения квалификации и<br>переподготовки руководящих работников и специалистов образования |                                   |                                             |  |  |  |  |  |
|                                                                                                    |                                   | Вы зашли под именем СТУДЕНТ СТУДЕНТ (ВЫХОД) |  |  |  |  |  |
| В начало » Мои курсы » Тестирова                                                                                                    | ние » ПТ » Тема 1 » Начать тести; | рование » Результат попытки                 |  |  |  |  |  |
| Навигация по тесту                                                                                                    | Начать тестиро                    | рвание                                      |  |  |  |  |  |
| 1 2 3 4 5 6 7                                                                                                    | Результат попытки                 |                                             |  |  |  |  |  |
| 8 9 10 11 12 13 14<br>15 16 17 18 19 20 21                                                                                                    | Вопрос                            | Состояние                                   |  |  |  |  |  |
| 22 23 24                                                                                                    | 1                                 | Ответ сохранен                              |  |  |  |  |  |
| Закончить попытку                                                                                                    | 2                                 | Ответ сохранен                              |  |  |  |  |  |
|                                                                                                    | 3                                 | Ответ сохранен                              |  |  |  |  |  |
|                                                                                                    | 4                                 | O TBET COM                                  |  |  |  |  |  |
|                                                                                                    | 5                                 | ответ сохранен                              |  |  |  |  |  |
|                                                                                                    |                                   | Ответ сохранен                              |  |  |  |  |  |
|                                                                                                    | 23                                | Ответ сохранен                              |  |  |  |  |  |
|                                                                                                    | 24                                | Ответ сохранен                              |  |  |  |  |  |
|                                                                                                    |                                   | вернуться к попытке                         |  |  |  |  |  |
|                                                                                                    |                                   | ОТПРАВИТЬ ВСЕ И ЗАВЕРШИТЬ ТЕСТ              |  |  |  |  |  |

Рис. 4

6. Просмотрите протокол тестирования (рис. 5). В верхней части протокола указывается дата и время начала/завершения компьютерного теста, продолжительность его выполнения, сумма баллов и итоговая оценка. Правильные ответы на вопросы выделяется зеленым фоном, а неправильные – красным (рис. 5).

| Электронная среда дистанционного обучения<br>ГУО "Академия последипломного образования"<br>Веб-рекурс «Система дистанционного обучения» включен в Государственный регистр<br>информационных ресурсов под № 114303644<br>от 06 ноября 2013. Данный ресурс предназначен для дистанционного повышения квалификации и<br>переподготовки руководящих работников и специалистов образования. |                        |                                                |                                                 |  |  |  |
|----------------------------------------------------------------------------------------------------|------------------------|------------------------------------------------|-------------------------------------------------|--|--|--|
|                                                                                                    |                        |                                                | Вы зашли под именем СТУДЕНТ СТУДЕНТ (ВЫХОД)     |  |  |  |
| В начало » Мои курсы » Тестировани                                                                                                    | ю » ПТ » Тема 1 » Нача | ть тестирование                                |                                                 |  |  |  |
|                                                                                                    |                        |                                                |                                                 |  |  |  |
| Навигация по тесту                                                                                                    | Тест нача              | <ul> <li>Понедельник, 1 Апрель 2019</li> </ul> | 9, 12:34                                        |  |  |  |
|                                                                                                    | Состояни               | завершено                                      |                                                 |  |  |  |
|                                                                                                    | Заверше                | шен Понедельник, 1 Апрель 2019, 13:08          |                                                 |  |  |  |
| 1 2 3 4 5 6 7                                                                                                    | Прошло времен          | амени 33 мин. 28 сек.                          |                                                 |  |  |  |
| 8 9 10 11 12 13 14                                                                                                    | Балло                  | B 9,07/24,00                                   |                                                 |  |  |  |
| 15 16 17 18 19 20 21                                                                                                    | Оценк                  | а 3,78 из 10,00 (38%)                          |                                                 |  |  |  |
|                                                                                                    |                        |                                                |                                                 |  |  |  |
| 22 23 24                                                                                                    | Bonpoc 1 yo            | тановите соответствие между г                  | токазателями воспитания, обучения, развития     |  |  |  |
| Закончить обзор                                                                                                    | Частично ВС            | оспитанников и направлением и                  | іх развития согласно образовательным стандартам |  |  |  |
|                                                                                                    | правильный ДС          | дошкольного образования:                       |                                                 |  |  |  |
|                                                                                                    | Баллов: 0,40 из        |                                                |                                                 |  |  |  |
|                                                                                                    | 1,00 X                 | орошо владеет своим телом,                     | Физическое развитие                             |  |  |  |
|                                                                                                    | P Отметить СС          | охраняет правильную осанку                     | 1                                               |  |  |  |
|                                                                                                    | Bonpoc                 | TOUGHT DODCTROUNLING                           |                                                 |  |  |  |
|                                                                                                    | 01                     |                                                | Физическое развитие 🔹                           |  |  |  |
|                                                                                                    |                        | тории своей семьи                              | ×                                               |  |  |  |
|                                                                                                    |                        | падеет простейшими                             |                                                 |  |  |  |
|                                                                                                    |                        | ооявлениями обобщения,                         | Речевое развитие                                |  |  |  |
|                                                                                                    |                        | истематичности,<br>пассификации                | ×                                               |  |  |  |
|                                                                                                    | N                      |                                                |                                                 |  |  |  |
|                                                                                                    |                        | Рис. 5                                         |                                                 |  |  |  |

- 7. Для завершения просмотра протокола компьютерного тестирования нажмите ссылку в нижней части страницы «Закончить обзор».
- 8. Для перехода к следующему тесту выберите ссылку ПТ в верхней части страницы (рис. 6).

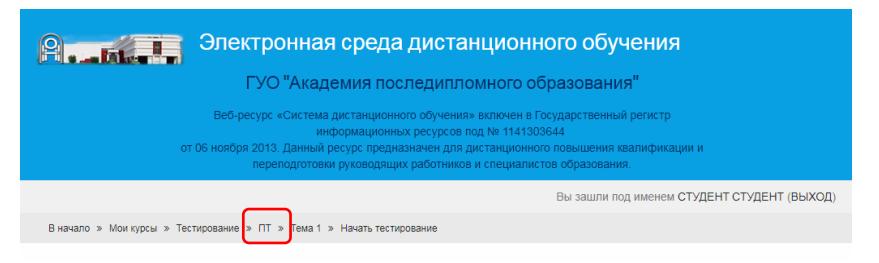

Рис. 6

9. Для выхода из системы щелкните в слово «Выход» в правом верхнем углу окна браузера (рис. 6).